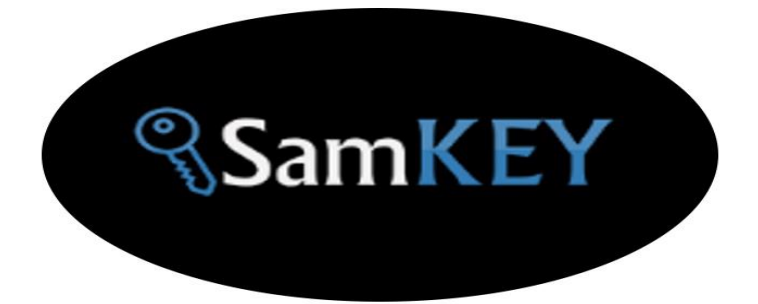

# HOW TO UNLOCK A047F, A047M BY SAMKEY

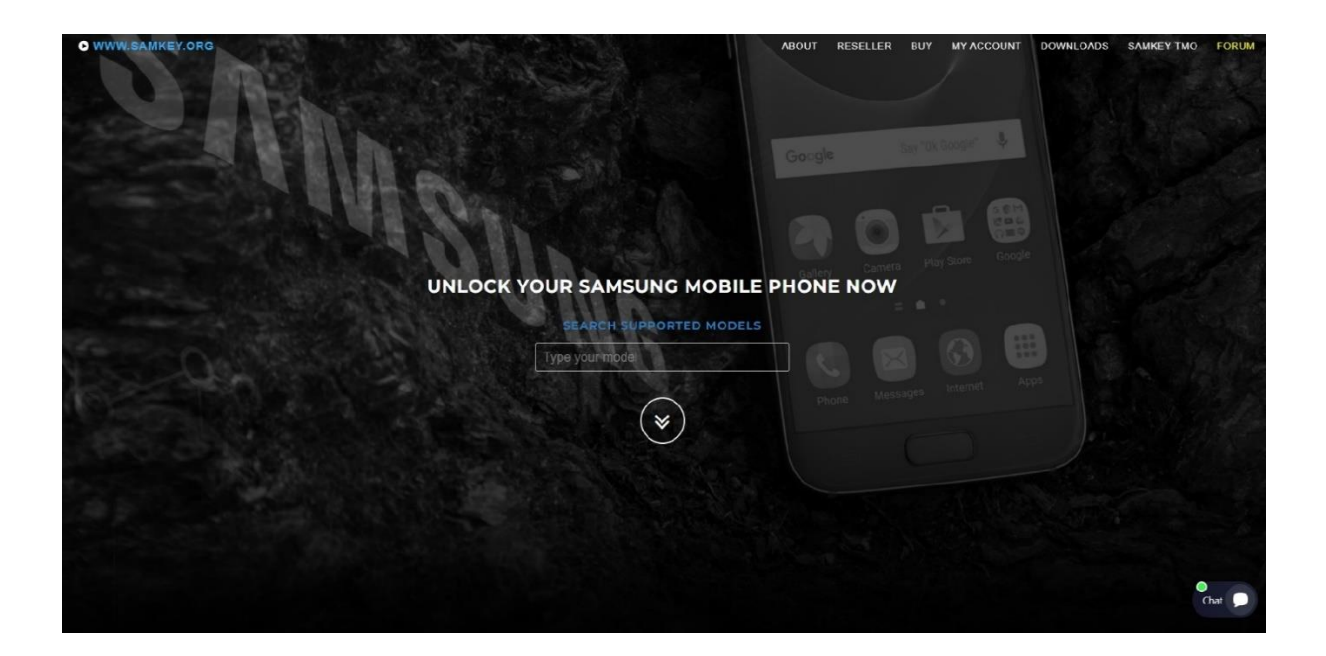

WWW.SAMKEY.ORG Email: support@samkey.org WhatsApp Support +44 7869 364740

### How to unlock A04s by SamKEY CodeReader

#### 1. Make sure usb debugging is activated

- > Enable USB debugging in phone :
  - Goto Settings > About device > Software info > Tap on Build number for 7 times
  - Now Developer options menu is activated.
  - Go to Settings > Developer options in phone.
  - Enable USB debugging option.

## 2. Connect phone by USB cable to PC directly

- > Allow USB debugging
  - Tick "Always allow from this computer"
  - Then press OK

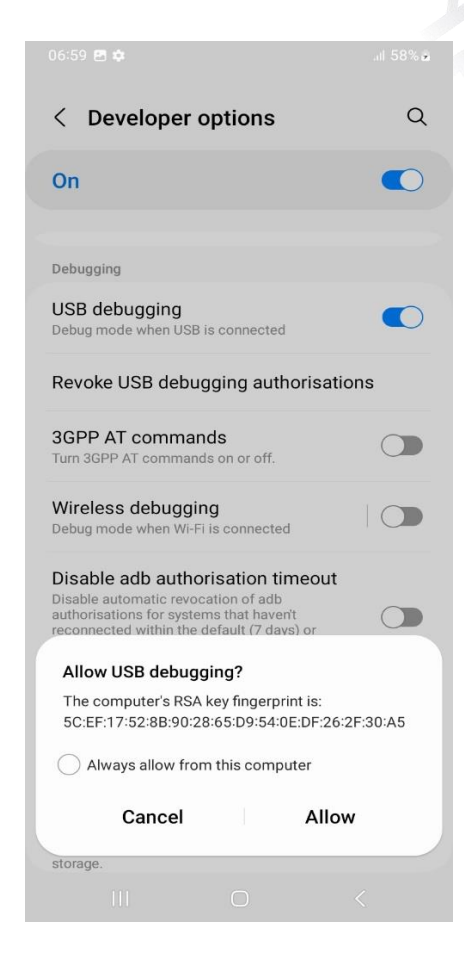

| 06:59 🖻 🌣                                                                                                    | .ıl 58% 🗟 |
|----------------------------------------------------------------------------------------------------|-----------|
| < Developer options                                                                                                    | Q         |
| On                                                                                                    |           |
|                                                                                                    |           |
| Debugging                                                                                                    |           |
| USB debugging<br>Debug mode when USB is connected                                                                                                    |           |
| Revoke USB debugging authorisations                                                                                                    |           |
| <b>3GPP AT commands</b><br>Turn 3GPP AT commands on or off.                                                                                                    |           |
| Wireless debugging<br>Debug mode when Wi-Fi is connected                                                                                                    |           |
| Disable adb authorisation timeout<br>Disable automatic revocation of adb<br>authorisations for systems that haven't<br>reconnected within the default (7 days) or |           |
| Allow USB debugging?<br>The computer's RSA key fingerprint is:<br>SC:EF:17:52:8B:90:28:65:D9:54:0E:DF:26:2F:30:A5<br>Always allow from this computer              |           |
| Cancel Allow                                                                                                    |           |
| storage.                                                                                                    |           |
|                                                                                                    |           |

#### 3. Read codes by SamKEY

A > Run SamKEY Code Reader and login to your account. Press Read Code Button to start the process.

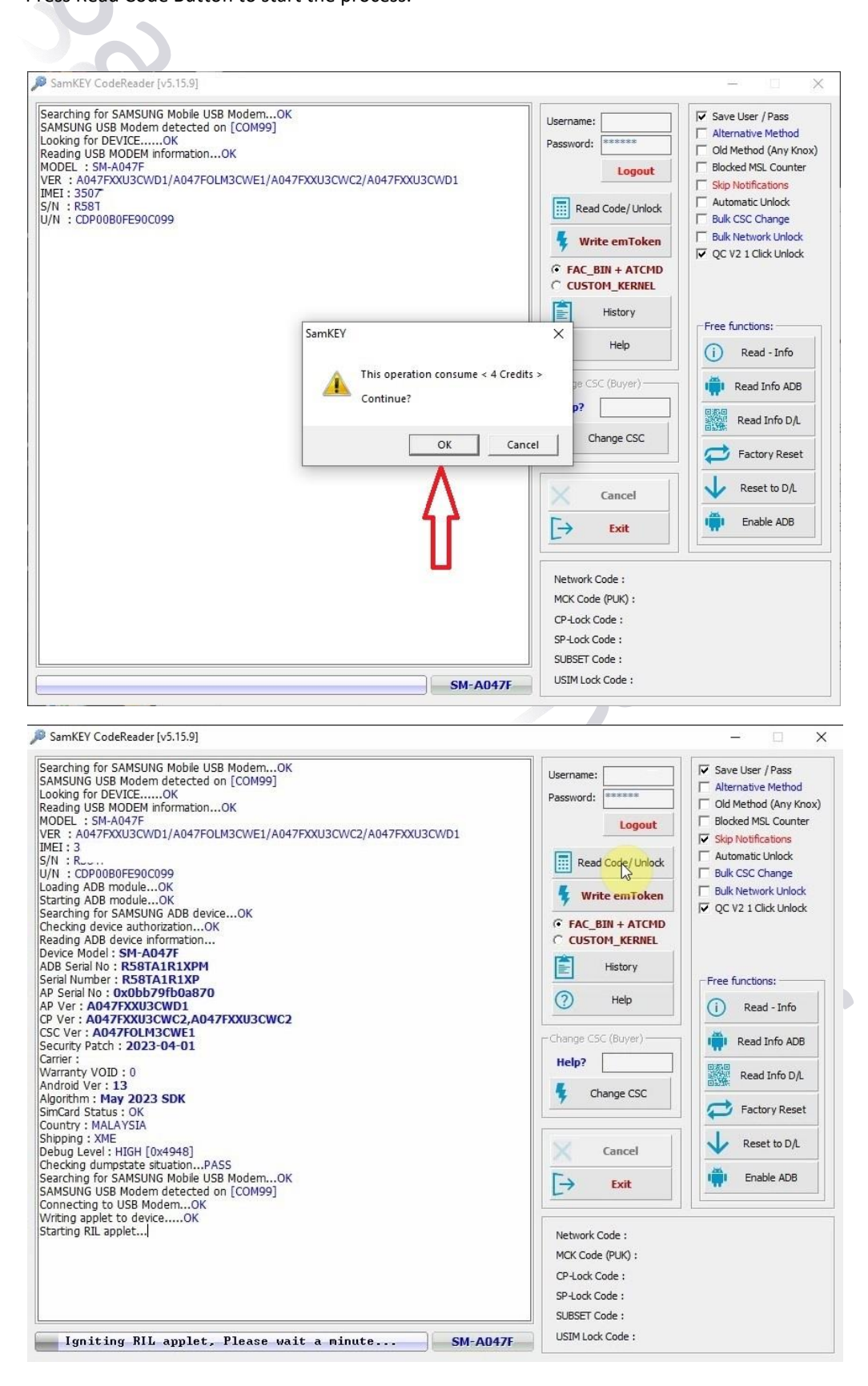

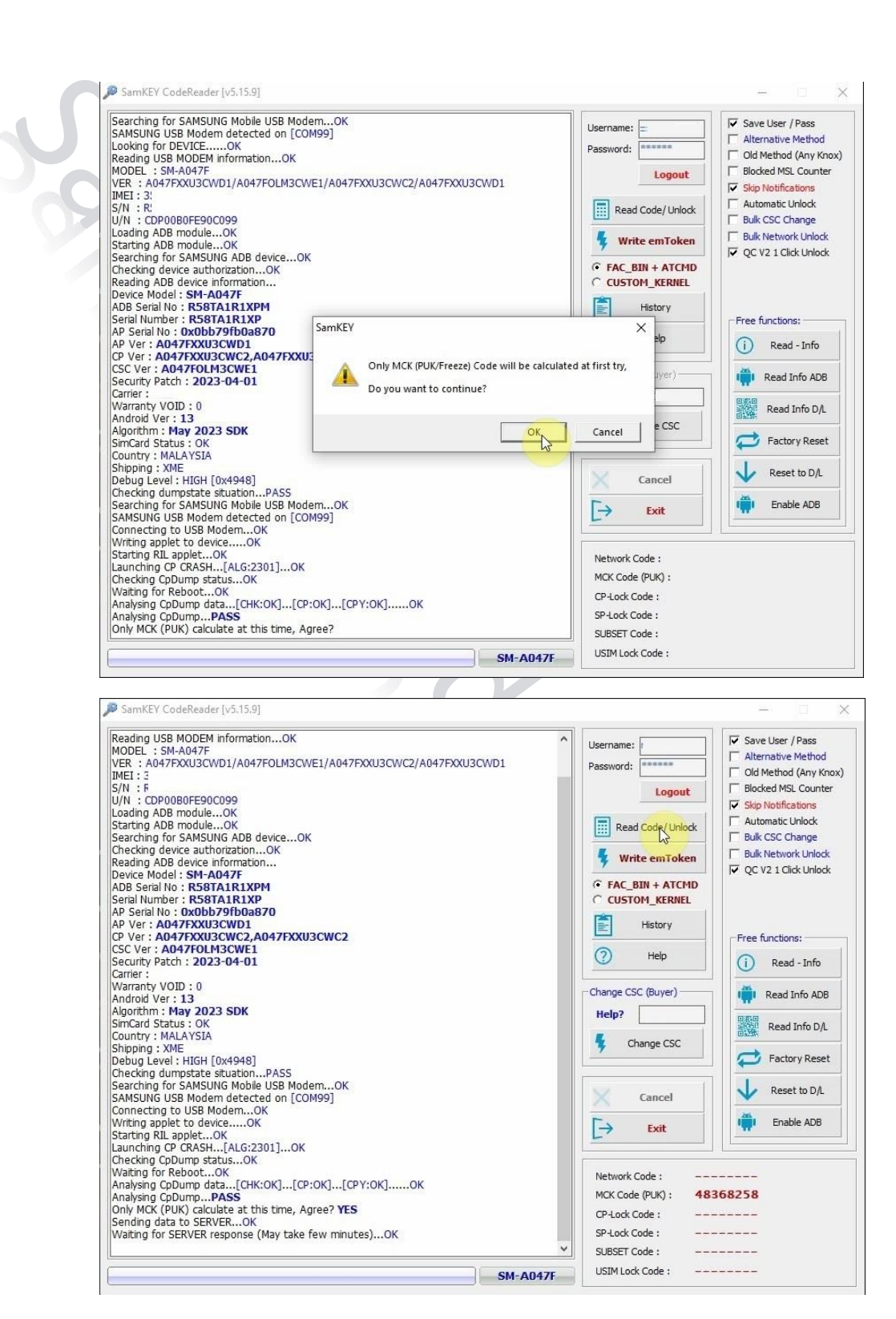

MCK code calculated and 4 credits deducted >> Check your balance

Insert the Sim-Card into the phone ,Enter the calculated MCK code. When the phone asks for the NCK code on the screen, Remove SIM-Card then press the Read Code button to calculate NCK code too.

#### 4- Read code again to calculate NCK code too

A > It will request for 4 credits again , press OK

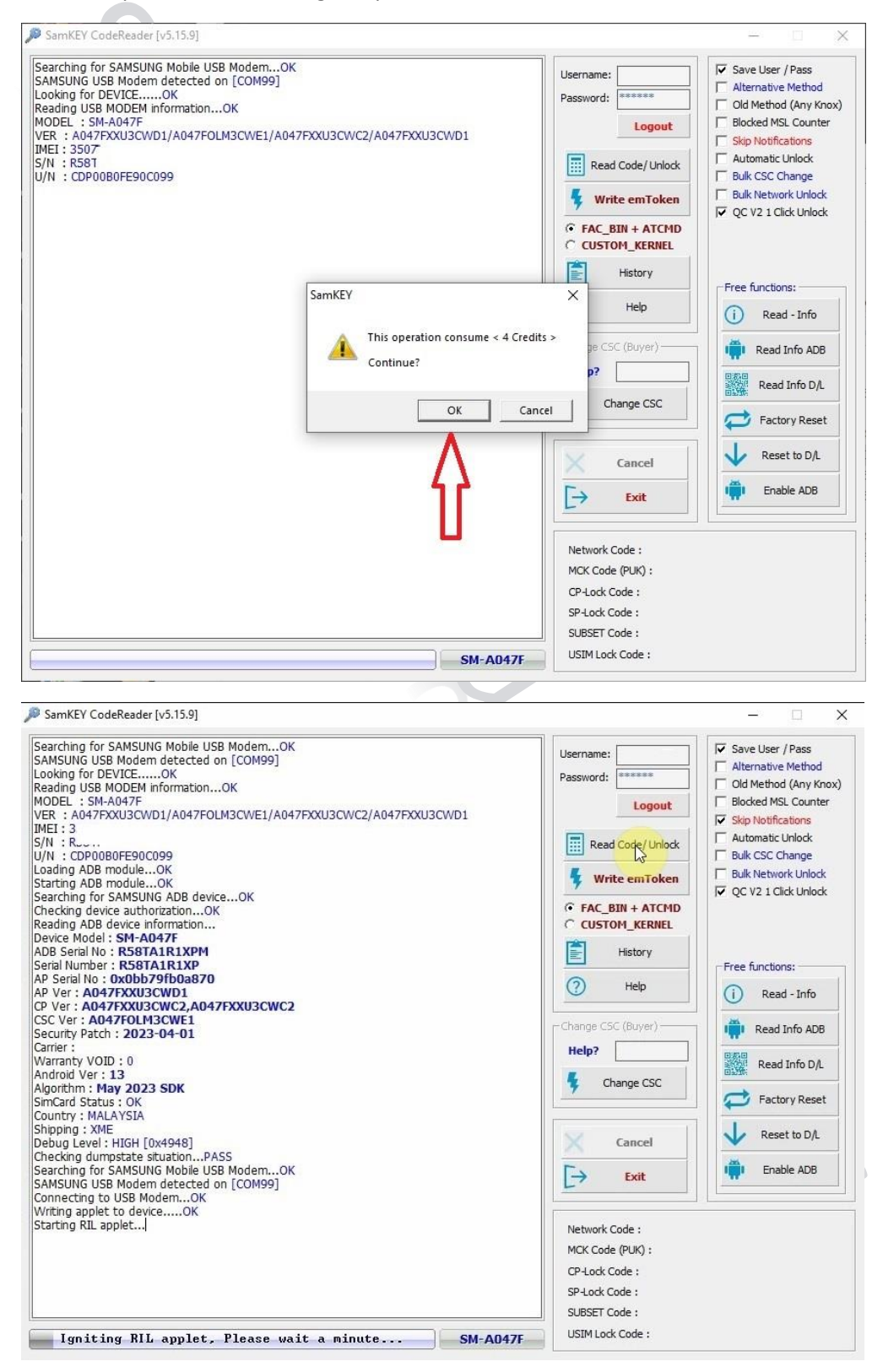

SamKEY CodeReader [v5.15.9] \_ × Looking for DEVICE.....OK Reading USB MODEM information...OK MODEL : SM-A047F VER : A047FXXU3CWD1/A047F0LM3CWE1/A047FXXU3CWC2/A047FXXU3CWD1 IMFI : 35 ☑ Save User / Pass ~ Username: Г Alternative Method Password: Old Method (Any Knox) MODEL : SM-A047F VER : A047FXXU3CWD1/A047FOLM3CWE1/A047FXXU3CWC2/A0 IMET : 35 5 . . . I vice 1 does 000 Feb00099 L vding A DB module...OK 5 rting ADB module...OK 5 rting ADB module...OK 6 rting ADB module...OK 7 urching for SAMSUNG ADB device...OK ...necking 'wice authorization...OK Re-\*ing AD. device information... ...wc. Yodo SM-A047F 70 B Se. '. : R58TA1R1XPM 5 . . '' ...oer : R58TA1R1XP AP '...al No : \* ...b79fb0a870 AP Ver: A\* ...FX8TA1R1XP AP '...al No : \* ...b79fb0a870 AP Ver: A\* ...FX8TA1R1XP AP '...al No : \* ...b79fb0a870 AP Ver: A\* ...FX8TA1R1XP AP '...al No : \* ...b79fb0a870 AP Ver: A\* ...FX8TA1R1XP AP '...al No : \* ...b79fb0a870 AP Ver: A\* ...FX8TA1R1XP AF '...al No : \* ...b79fb0a870 AP Ver: A\* ...AX CWD1 CP Ver : ...A047FYC '.CWE1 Security Patch : ...J23 DV Samcard Status : OK Country : MALAYSIA Shipping : XME Debug Level : HIGH [0x494 Checking dumpstate stuat '....PASS Searching for SAMSUNG Mobile U\* ... 'em...ON SAMSUNG USB Modem detect '... on [CC '99] Connecting to USB Modem...OK Writing applet to device.....OK Starting RL applet...OK Vaiting for SAMSUNG CPUmp data...[CH::OK]....[CP:OK].....OK Analysing CpDump data...OK Waiting for SERVER...OK Waiting for SERVER...OK Waiting for SERVER...OK Г Blocked MSL Counter Logout Skip Notification Automatic Unlock
 Bulk CSC Change Read Code/ Unlock Bulk Network Unlock 🐓 Write emToken C CUSTOM\_KERNEL Ê History Free functions: 2 Help (i) Read - Info Change CSC (Buyer) 📋 Read Info ADB Help? Read Info D/L Ł Change CSC 🔁 Factory Reset Reset to D/L Cancel Enable ADB E> Exit Network Code : 17290245 MCK Code (PUK) : CP-Lock Code : ----\_\_\_\_ SP-Lock Code : \_\_\_\_ SUBSET Code : USIM Lock Code : -------SM-A047F

# **Troubleshooting:**

If device is asking for Network Unlock code (NCK) and SamKEY keep reading MCK instead of NCK and the following message in SamKEY appears ( This may happen mostly on VFJ carrier )

SamKEY ×
MCK retrieved from server!
Please insert SimCard, Enter MCK Code, Then Read Codes
again!

OK

# Solution:

Do the following steps:

1. Flash OLM CSC by odin

For example: CSC\_OLM\_A047FOLM2CWBH\_QB62708651\_REV00\_user\_low\_ship\_MULTI\_CERT.tar.md5.zip

2. Change CSC to "OPP" by SamKEY CodeReader

3. Press Read Codes to read the NCK code